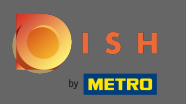

Datorită reglementărilor legale din UE privind magazinele online, precum și serviciile de comandă de alimente, fiecare magazin web este obligat să ofere clienților o notificare legală ușor accesibilă. Urmați pașii rapidi pentru a fi conform cu reglementările UE.

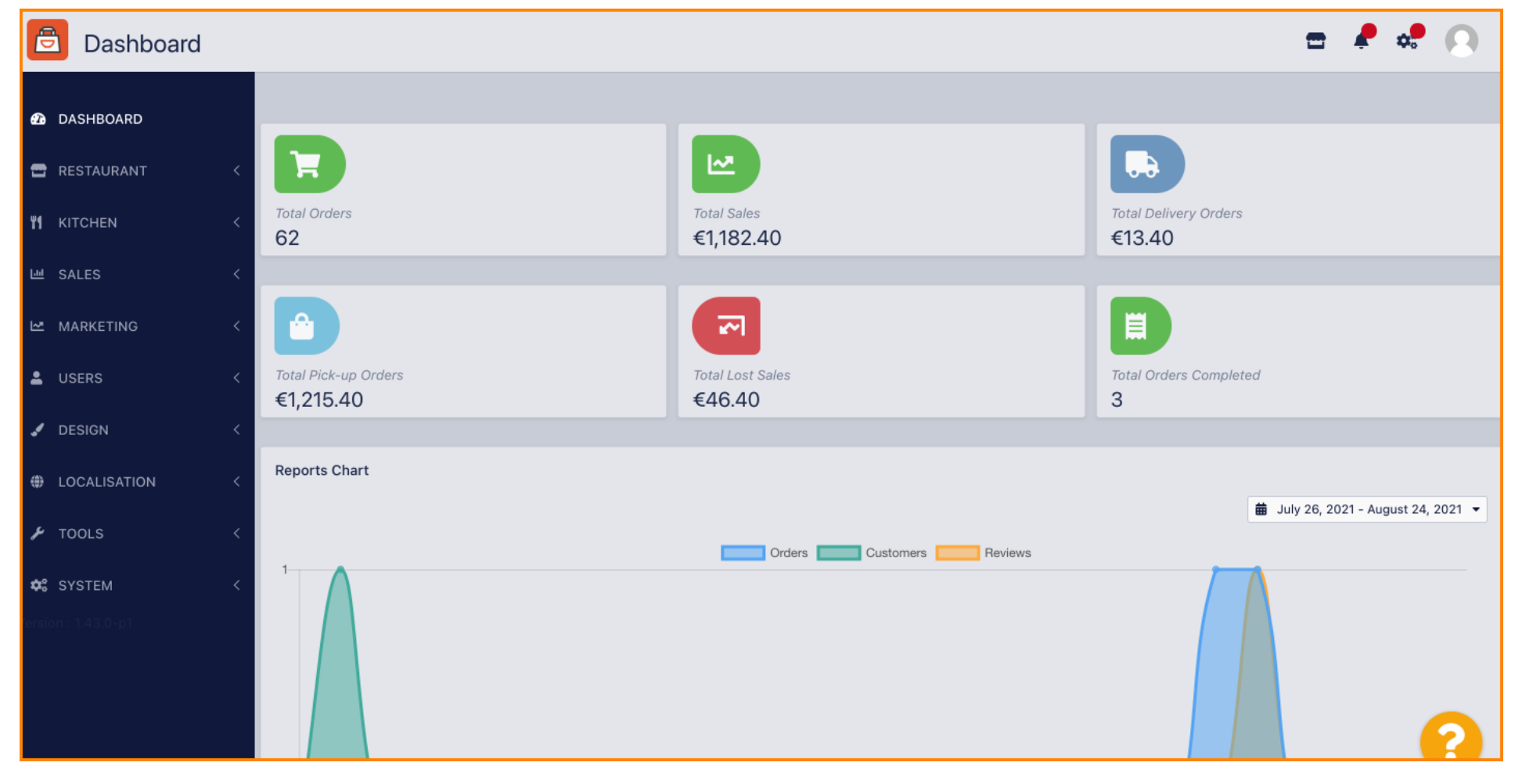

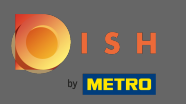

# În bara de navigare faceți clic pe restaurant.

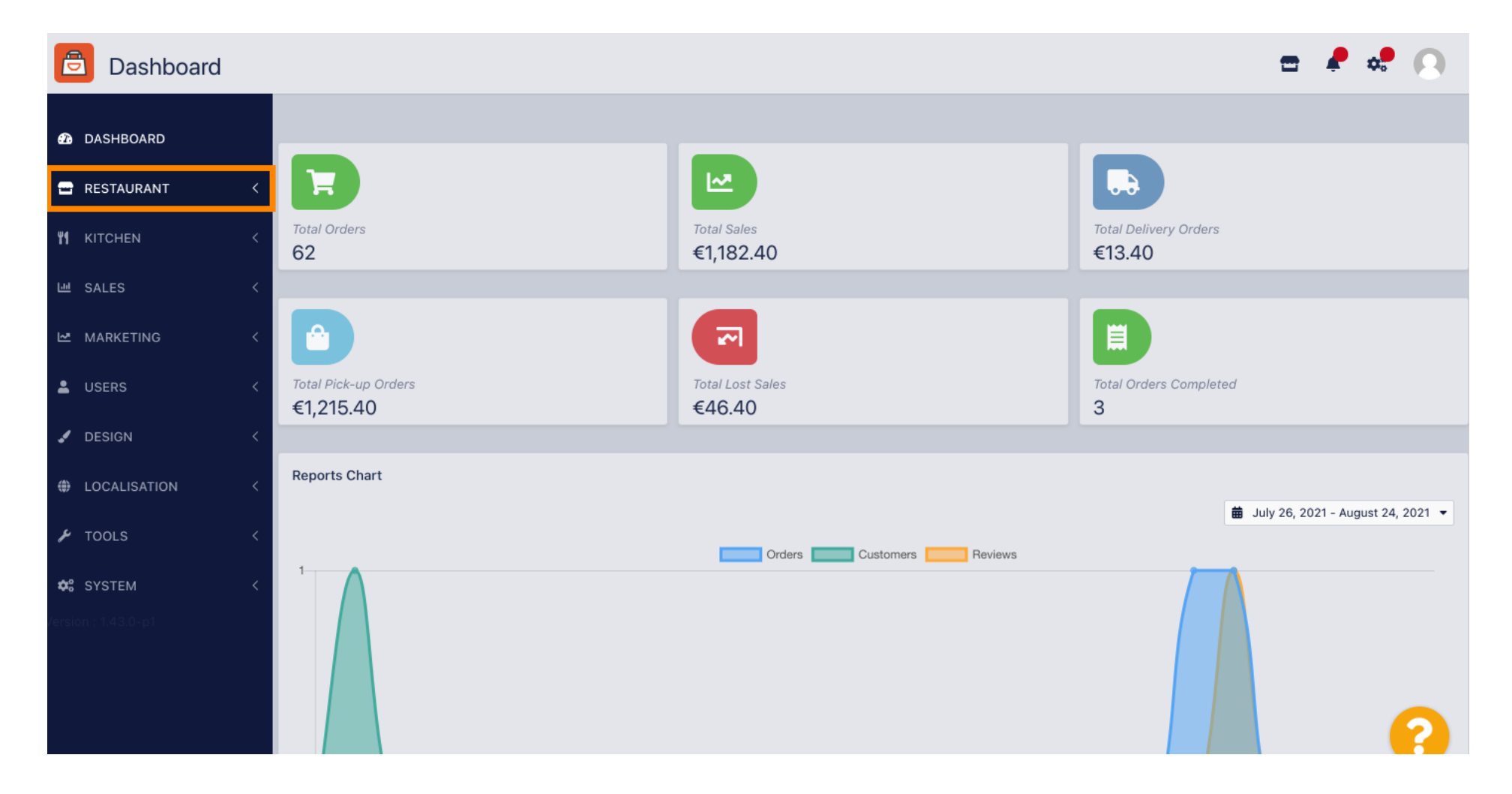

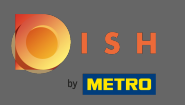

#### Si apoi îndreptați-vă către locații .

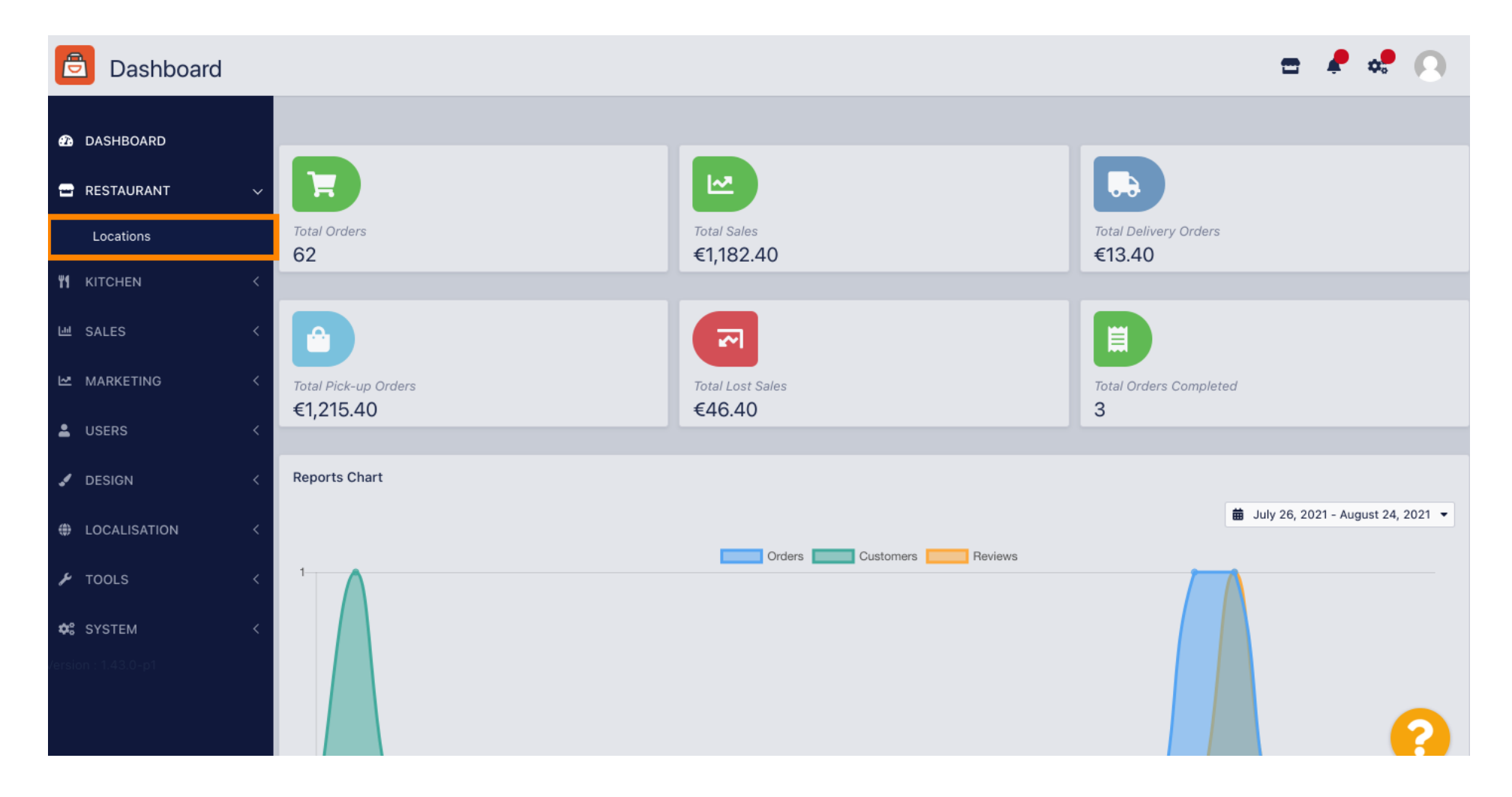

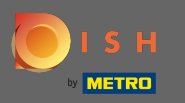

0

Acum vă aflați în prezentarea generală a locațiilor dvs. Pentru a edita notificarea legală a unei locații, faceți clic pe pictograma creion .

| Locations           |   |          |                       |            |                |               |         | = 4                                           | ¢. | 0 |
|---------------------|---|----------|-----------------------|------------|----------------|---------------|---------|-----------------------------------------------|----|---|
| DASHBOARD     D     |   | 👕 Delete | 🛓 Download CSV Repor  | t          |                |               |         |                                               |    | T |
| 🖃 RESTAURANT        | ~ |          | NAME                  | CITY       | OFFER DELIVERY | OFFER PICK-UP | STATUS  | LINK                                          |    | # |
| Locations           |   |          | Pizzeria Bella Italia | Düsseldorf | Enabled        | Enabled       | Enabled | http://bellaitalia.order.app.hd.digital/menus |    |   |
|                     | < |          |                       |            |                |               |         |                                               |    |   |
| 迪 SALES             | < |          |                       |            |                |               |         |                                               |    |   |
| 🗠 MARKETING         | < |          |                       |            |                |               |         |                                               |    |   |
| LUSERS              | < |          |                       |            |                |               |         |                                               |    |   |
| 🖌 DESIGN            | < |          |                       |            |                |               |         |                                               |    |   |
|                     | < |          |                       |            |                |               |         |                                               |    |   |
| 🖌 TOOLS             | < |          |                       |            |                |               |         |                                               |    |   |
| ¢ SYSTEM            | < |          |                       |            |                |               |         |                                               |    |   |
| /ersion : 1.43.0-p1 |   |          |                       |            |                |               |         |                                               |    |   |
|                     |   |          |                       |            |                |               |         |                                               |    | ? |

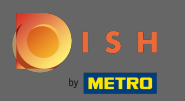

**(i)** 

# Apoi derulați în jos și completați informațiile despre notificarea legală .

| Location Edit       |                                                                             | = 📌 📌 😣                                                             |
|---------------------|-----------------------------------------------------------------------------|---------------------------------------------------------------------|
| 🙆 DASHBOARD         | City                                                                        | State                                                               |
| 🗃 RESTAURANT 🛛 🗸    | Dusseldorf                                                                  |                                                                     |
| Locations           | Postcode                                                                    | Country                                                             |
| <b>т</b> кітснем <  | 40235                                                                       | Germany 💌                                                           |
| 네 SALES <           | Automatically fetch lat/lng                                                 |                                                                     |
| 🗠 MARKETING 🧹 <     |                                                                             |                                                                     |
| LUSERS <            | Legal notice information                                                    |                                                                     |
| 🖌 DESIGN 🛛 <        | Restaurant owner name                                                       | Registry court                                                      |
| LOCALISATION <      | Please enter the name of the restaurant owner for your legal notice.        | If existing, please enter the registry court for your legal notice. |
| 🗲 TOOLS <           | Register number                                                             | VAT Identification number                                           |
| 🛠 SYSTEM <          | If existing, please enter your register number for your legal notice.       | If existing, please enter your VAT ID for your legal notice.        |
| rersion : 1.43.0-p1 | Manager                                                                     |                                                                     |
|                     | If existing please enter the restaurant manager name for your legal notice. | 2                                                                   |

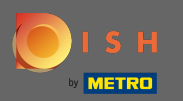

# Introduceți numele proprietarului .

| Location Edit        |                                                                             | = 📌 📌 💽                                                             |
|----------------------|-----------------------------------------------------------------------------|---------------------------------------------------------------------|
| 🙆 DASHBOARD          | City                                                                        | State                                                               |
| 🖃 RESTAURANT 🛛 🗸     | Postcode                                                                    | Country                                                             |
| Locations            | 40235                                                                       | Germany -                                                           |
| YI KITCHEN <         |                                                                             |                                                                     |
| Let SALES <          | Automatically fetch lat/ing<br>YES NO                                       |                                                                     |
| 🗠 MARKETING <        |                                                                             |                                                                     |
| LUSERS <             | Legal notice information                                                    |                                                                     |
| 🖌 DESIGN <           | Restaurant owner name                                                       | Registry court                                                      |
| LOCALISATION <       | Please enter the name of the restaurant owner for your legal notice.        | If existing, please enter the registry court for your legal notice. |
| 🖌 TOOLS <            | Register number                                                             | VAT Identification number                                           |
| SYSTEM <             | If existing, please enter your register number for your legal notice.       | If existing, please enter your VAT ID for your legal notice.        |
| version : 1.4.3.0-p1 | Manager                                                                     |                                                                     |
|                      | If existing please enter the restaurant manager name for your legal notice. | ?                                                                   |

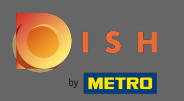

# Intra in instanta grefa .

| <b>Location</b> Edit |                                                                             | = 📌 📌 💽                                                             |
|----------------------|-----------------------------------------------------------------------------|---------------------------------------------------------------------|
| 2 DASHBOARD          | City<br>Düsseldorf                                                          | State                                                               |
| RESTAURANT V         | Postcode                                                                    | Country                                                             |
| YI KITCHEN <         | 40235                                                                       | Germany 🔻                                                           |
| 년 SALES <            | YES NO                                                                      |                                                                     |
| LUSERS <             | Legal notice information                                                    |                                                                     |
| JESIGN <             | Restaurant owner name                                                       | Registry court                                                      |
| LOCALISATION <       | Please enter the name of the restaurant owner for your legal notice.        | If existing, please enter the registry court for your legal notice. |
| SYSTEM <             | If existing, please enter your register number for your legal notice.       | If existing, please enter your VAT ID for your legal notice.        |
| (ersion : 1.43.0-p1  | Manager                                                                     |                                                                     |
|                      | If existing please enter the restaurant manager name for your legal notice. | ?)                                                                  |

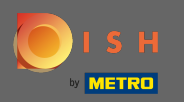

# **Introduceți numărul de înregistrare**.

| Location Edit       |                                                                             | = 🕈 💀 💽                                                             |
|---------------------|-----------------------------------------------------------------------------|---------------------------------------------------------------------|
| DASHBOARD           | City                                                                        | State                                                               |
| 🛥 RESTAURANT        |                                                                             |                                                                     |
| Locations           | Postcode                                                                    | Country                                                             |
|                     | 40235                                                                       | Germany 🕶                                                           |
| 년 SALES             | Automatically fetch lat/lng<br>YES NO                                       |                                                                     |
| MARKETING           |                                                                             |                                                                     |
| LUSERS              | Legal notice information                                                    |                                                                     |
| JESIGN              | Restaurant owner name                                                       | Registry court                                                      |
|                     | Please enter the name of the restaurant owner for your legal notice.        | If existing, please enter the registry court for your legal notice. |
| 🗲 TOOLS             | Register number                                                             | VAT Identification number                                           |
| SYSTEM              | If existing, please enter your register number for your legal notice.       | If existing, please enter your VAT ID for your legal notice.        |
| Version : 1.43.0-p1 | Manager                                                                     |                                                                     |
|                     | If existing please enter the restaurant manager name for your legal notice. | ?                                                                   |

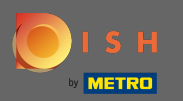

# Dacă există, introduceți numărul de identificare TVA .

| Location Edit       |                                                                             | = 🖊 💐 🕓                                                             |
|---------------------|-----------------------------------------------------------------------------|---------------------------------------------------------------------|
| 🙆 DASHBOARD         | City<br>Düsseldorf                                                          | State                                                               |
| 🛥 RESTAURANT 🗸 🗸    |                                                                             |                                                                     |
| Locations           | Postcode                                                                    | Country                                                             |
|                     | 40235                                                                       | Germany 👻                                                           |
|                     | Automatically fatch lat/lng                                                 |                                                                     |
| 네 SALES <           | VES NO                                                                      |                                                                     |
| 🗠 MARKETING 🧹       |                                                                             |                                                                     |
| LUSERS <            | Legal notice information                                                    |                                                                     |
|                     | Restaurant owner name                                                       | Registry court                                                      |
| 🖌 DESIGN 🧹          |                                                                             |                                                                     |
| LOCALISATION <      | Please enter the name of the restaurant owner for your legal notice.        | If existing, please enter the registry court for your legal notice. |
| 🖌 TOOLS 🗸           | Register number                                                             | VAT Identification number                                           |
|                     |                                                                             |                                                                     |
| ✿\$ SYSTEM <        | If existing, please enter your register number for your legal notice.       | If existing, please enter your VAT ID for your legal notice.        |
| /ersion : 1.43.0-p1 | Manager                                                                     |                                                                     |
|                     |                                                                             |                                                                     |
|                     | If existing please enter the restaurant manager name for your legal notice. |                                                                     |

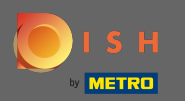

# Dacă există, introduceți numele managerului restaurantului .

| Location Edit       |                                                                             | = 🖊 💐 😣                                                             |
|---------------------|-----------------------------------------------------------------------------|---------------------------------------------------------------------|
| 🙆 DASHBOARD         | City<br>Düsseldorf                                                          | State                                                               |
| 🛥 RESTAURANT 🛛 🗸    |                                                                             |                                                                     |
| Locations           | Postcode                                                                    | Country                                                             |
| KITCHEN <           | 40235                                                                       | Germany -                                                           |
| 년 SALES <           | Automatically fetch lat/lng                                                 |                                                                     |
| 🗠 MARKETING <       |                                                                             |                                                                     |
| LUSERS <            | Legal notice information                                                    |                                                                     |
| 🖌 DESIGN 🛛 <        | Restaurant owner name                                                       | Registry court                                                      |
| LOCALISATION <      | Please enter the name of the restaurant owner for your legal notice.        | If existing, please enter the registry court for your legal notice. |
| 🖌 TOOLS <           | Register number                                                             | VAT Identification number                                           |
| 🗱 SYSTEM <          | If existing, please enter your register number for your legal notice.       | If existing, please enter your VAT ID for your legal notice.        |
| Version : 1.43.0-p1 | Manager                                                                     |                                                                     |
|                     | 1000                                                                        |                                                                     |
|                     | If existing please enter the restaurant manager name for your legal notice. |                                                                     |

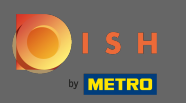

# Pentru a aplica modificările, faceți clic pe salvare și închidere .

| Location Edit       |                                                               | = 🖡 💐 😣                                                                                    |  |  |  |
|---------------------|---------------------------------------------------------------|--------------------------------------------------------------------------------------------|--|--|--|
| 🙆 DASHBOARD         | 🖬 Save & Close                                                |                                                                                            |  |  |  |
| 🗃 RESTAURANT 🗸 🗸    | Location Settings Opening Hours Payments Delivery OrderDirect |                                                                                            |  |  |  |
| Locations           | Name of the Restaurant                                        | Slug                                                                                       |  |  |  |
| <b>т</b> кітснем <  | Pizzeria Bella Italia                                         | https://bellaitalia.order.app.hd.digital pizzeria-bella-italia                             |  |  |  |
| 년 SALES <           | Email                                                         | Use ONLY alpha-numeric lowercase characters and make sure it is unique GLOBALLY. Telephone |  |  |  |
| 🗠 MARKETING 🧹       |                                                               |                                                                                            |  |  |  |
| LUSERS <            | Establishment ID                                              | Logo                                                                                       |  |  |  |
| 🖌 DESIGN 🛛 <        |                                                               | Select a logo for this location.                                                           |  |  |  |
| LOCALISATION <      | Status                                                        | Subscription                                                                               |  |  |  |
| 🖌 TOOLS <           | Enabled                                                       | Active                                                                                     |  |  |  |
| 🛠 SYSTEM <          | Address 1                                                     | Address 2                                                                                  |  |  |  |
| version : 1.43.0-p1 | Metrostr. 1                                                   |                                                                                            |  |  |  |
|                     | City                                                          | State                                                                                      |  |  |  |
|                     | Düsseldorf                                                    |                                                                                            |  |  |  |

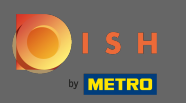

# () Fereastra pop-up verde indică că actualizările au fost aplicate cu succes.

| Discussion Locations |   |   |        |                       | Location updated suc | ccessfully    |                 | ×       | =                                             | 🍁 😣 |
|----------------------|---|---|--------|-----------------------|----------------------|---------------|-----------------|---------|-----------------------------------------------|-----|
| 🙆 DASHBOARD          |   | 1 | Delete | 🛓 Download CS         | SV Report            |               |                 |         |                                               | ۲   |
| 🗃 RESTAURANT         | ~ |   |        | NAME                  | CITY                 | OFFER DELIVER | Y OFFER PICK-UP | STATUS  | LINK                                          | #   |
| Locations            |   |   | ø      | Pizzeria Bella Italia | Düsseldorf           | Enabled       | Enabled         | Enabled | http://bellaitalia.order.app.hd.digital/menus |     |
|                      | < |   |        |                       |                      |               |                 |         |                                               |     |
| 년 SALES              | < |   |        |                       |                      |               |                 |         |                                               |     |
| MARKETING            | < |   |        |                       |                      |               |                 |         |                                               |     |
| LUSERS               | < |   |        |                       |                      |               |                 |         |                                               |     |
| 🖌 DESIGN             | < |   |        |                       |                      |               |                 |         |                                               |     |
| LOCALISATION         | < |   |        |                       |                      |               |                 |         |                                               |     |
| 🗲 TOOLS              | < |   |        |                       |                      |               |                 |         |                                               |     |
| 😂 SYSTEM             | < |   |        |                       |                      |               |                 |         |                                               |     |
| /ersion : 1.43.0-p1  |   |   |        |                       |                      |               |                 |         |                                               |     |
|                      |   |   |        |                       |                      |               |                 |         |                                               | ?   |

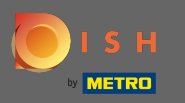

Pentru a verifica cum arată în magazinul dvs. web, faceți clic pe linkul din prezentarea generală a locațiilor dvs.

| Discutions          |   |        |                       |            |                |               |         | =                                             | <b>/</b> | 9 |
|---------------------|---|--------|-----------------------|------------|----------------|---------------|---------|-----------------------------------------------|----------|---|
| 2 DASHBOARD         |   | Delete | 🛓 Download CSV Rep    | port       |                |               |         |                                               |          | ۲ |
| 🗃 RESTAURANT        | ~ |        | NAME                  | CITY       | OFFER DELIVERY | OFFER PICK-UP | STATUS  | LINK                                          |          | # |
| Locations           |   | ø      | Pizzeria Bella Italia | Düsseldorf | Enabled        | Enabled       | Enabled | http://bellaitalia.order.app.hd.digital/menus |          |   |
|                     | < |        |                       |            |                |               |         |                                               |          |   |
| 屾 SALES             | < |        |                       |            |                |               |         |                                               |          |   |
| 🗠 MARKETING         | < |        |                       |            |                |               |         |                                               |          |   |
| LUSERS              | < |        |                       |            |                |               |         |                                               |          |   |
| 🖌 DESIGN            | < |        |                       |            |                |               |         |                                               |          |   |
| UOCALISATION        | < |        |                       |            |                |               |         |                                               |          |   |
| 🖌 TOOLS             | < |        |                       |            |                |               |         |                                               |          |   |
| 🛠 SYSTEM            | < |        |                       |            |                |               |         |                                               |          |   |
| /ersion : 1.43.0-p1 |   |        |                       |            |                |               |         |                                               |          |   |
|                     |   |        |                       |            |                |               |         |                                               |          | ? |

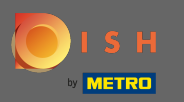

Acum sunteți în magazinul dvs. web. Derulați în jos până la subsol pentru a găsi linkul către notificarea dvs. legală.

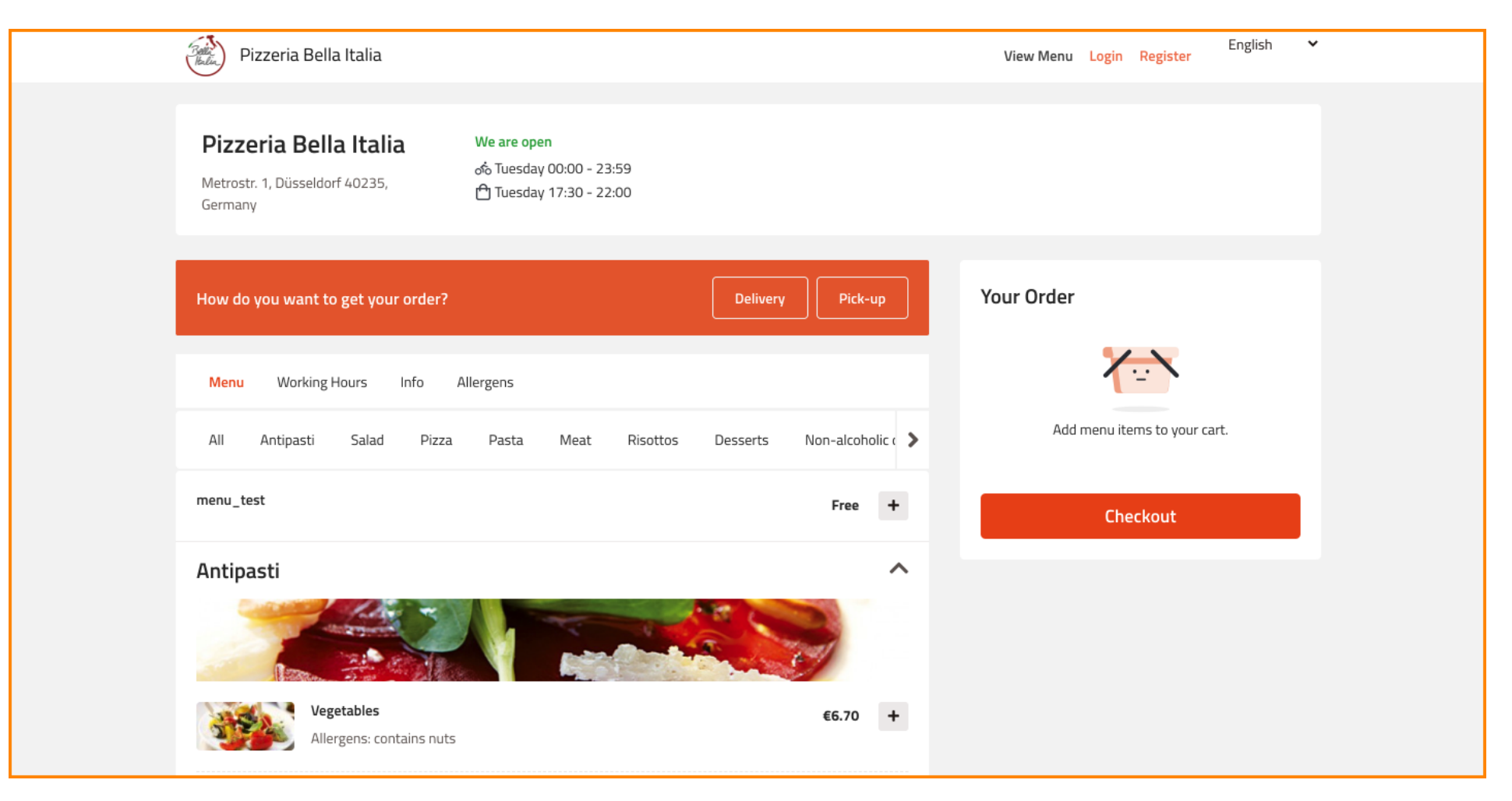

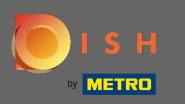

# Si faceți clic pe notificare legală.

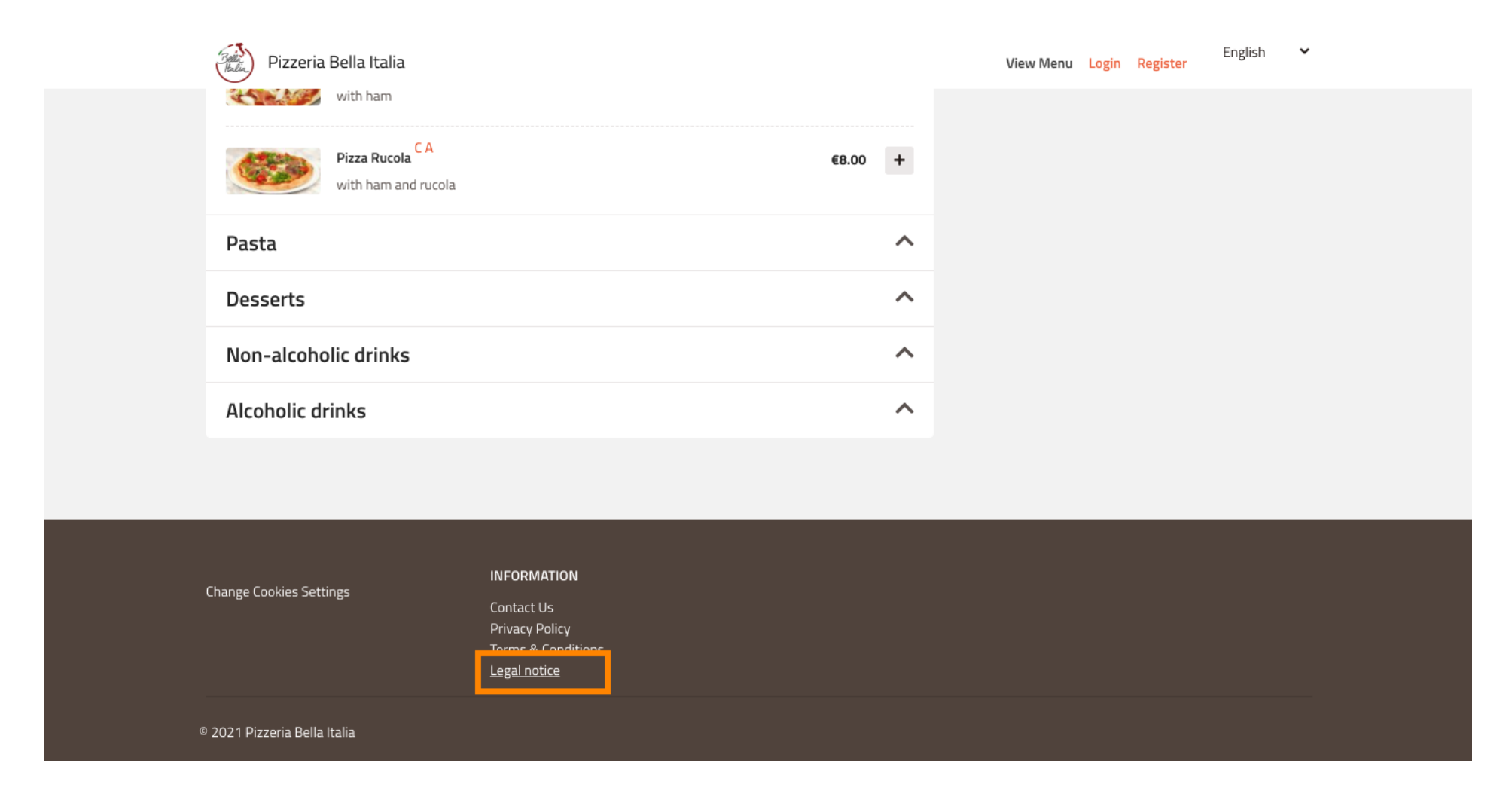

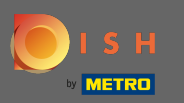

## Anunţul dumneavoastră legal va fi acum afişat.

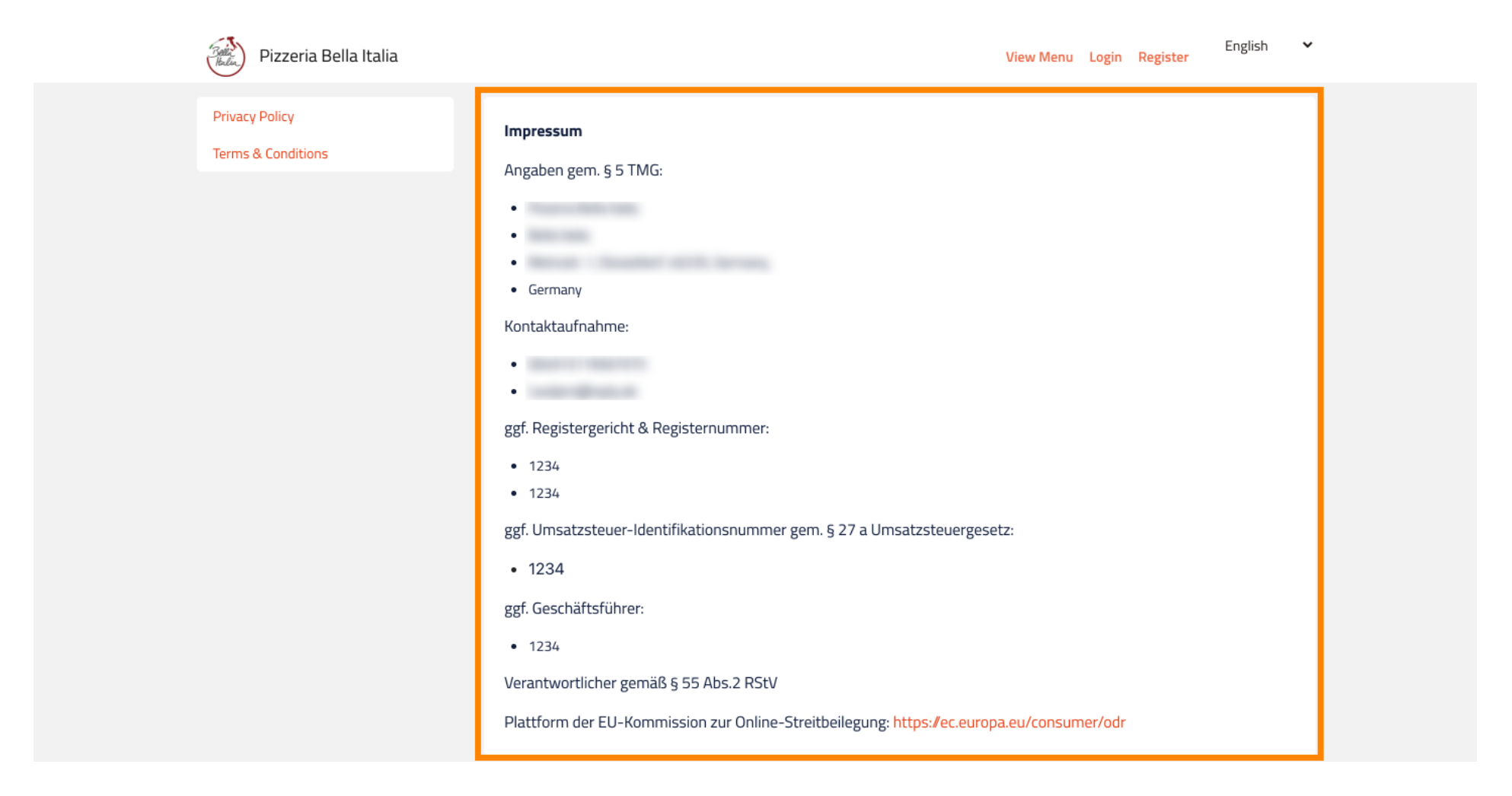

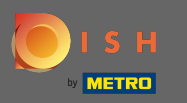

În cazul în care restaurantul dvs. se află în Germania și a fost activat pentru a primi comenzi prin Google prin serviciul orderdirect, puteți găsi notificarea legală configurată în subsolul paginii de comenzi a restaurantului dvs. de pe Google.

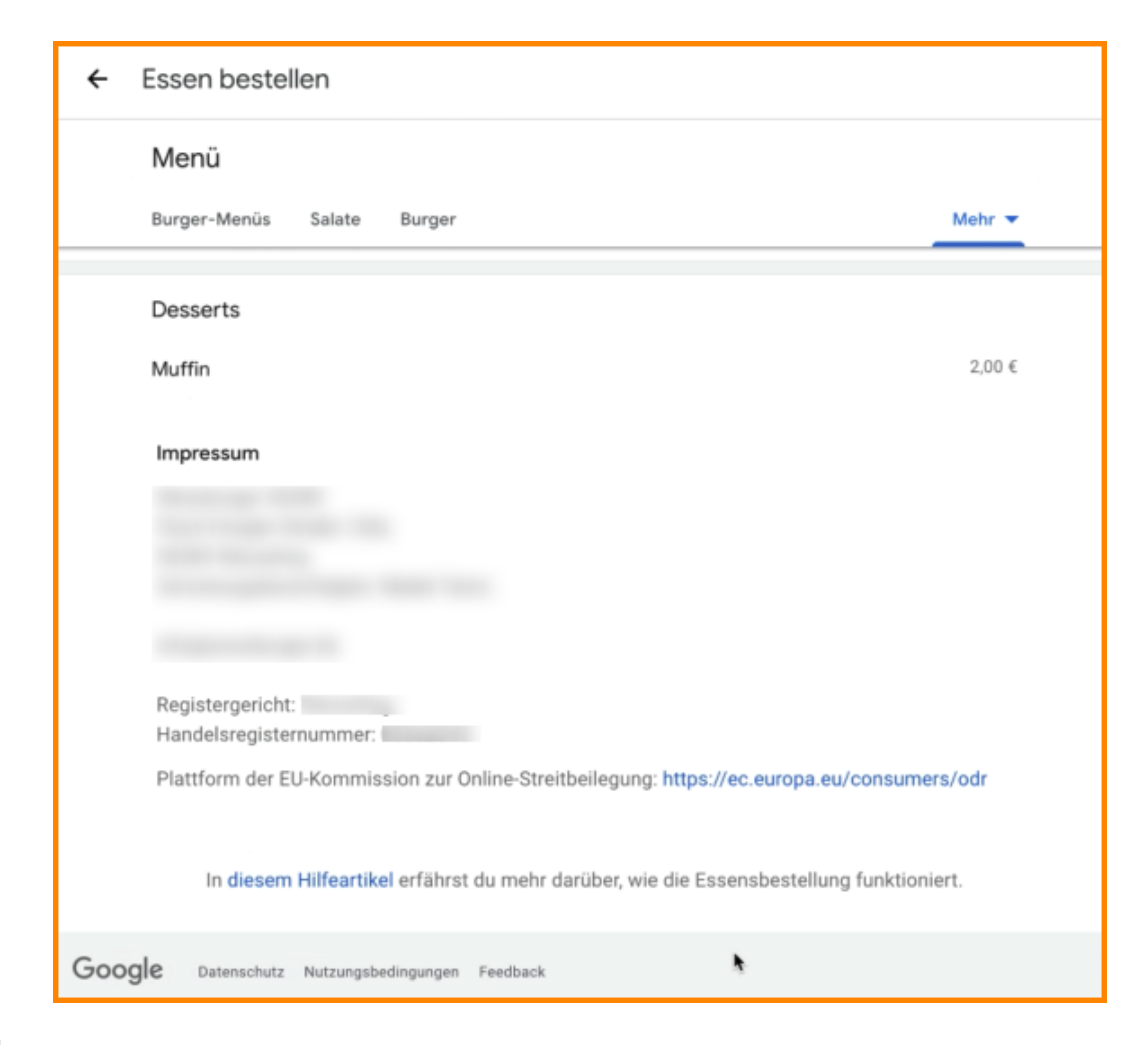